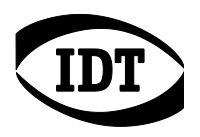

# クイック スタート ガイド Mシリーズカメラの接続

## I. Teledyne-DALSA フレームグラバーのインストール

コンピュータの PCI Express x4 スロットに X64 Xcelera-CL PX4 フレームグラバーボードを差し込み、コンピュータの電源を入れてください。

Sapera LT のバージョン 8.32 以降をインストールしてください。その後、下記の手順で各種設定を行ってください。

- 1. *スタート / すべてのプログラム / Teledyne DALSA / Sapera LT / Sapera Configuration* を選択してください。
- 2. COM port mapping で COM4、Teledyne DALSA camera detection で Automatic Detection、Baudrate で Auto Detect を選択してください。
- 3. Save Settings Now と Close をクリックして画面を閉じてから、コンピュータを再起動してく ださい。

| onfigurati                                          | ion                                                |                                                  |                                                                                                    |
|-----------------------------------------------------|----------------------------------------------------|--------------------------------------------------|----------------------------------------------------------------------------------------------------|
| Server List                                         |                                                    |                                                  |                                                                                                    |
| Index<br>0<br>1<br>2                                | Name<br>System<br>Xcelera-CL_PX4_1<br>CameraLink_1 | Info Type<br>(n/a)<br>Serial numl<br>Serial port | Additional Information<br>ber S5505151<br>Xcelera-CL_PX4_1_Serial_0                                           |
| Contiguous<br>Used fo<br>Requir<br>5<br>Alloca<br>5 | Memory<br>r allocating buffers<br>ested<br>        | MBytes<br>MBytes                                 | Used for allocating messages<br>Requested<br>6 MByte<br>Allocated<br>6 MByte                                  |
| - Serial Port<br>Physica                            | Configuration                                      | Xc                                               | celera-CL_PX4_1_Serial_0                                                                                      |
| СОМ ра                                              | rt mapping (optional)                              |                                                  | DM4                                                                                                    |
| Teledyn                                             | e DALSA camera detec                               | stion 🚺                                          | utomatic Detection                                                                                            |
| Baudrat                                             | e                                                  | Car<br>can<br>text                               | mExpert tries to detect Teledyne DALSA<br>meras on this CDM port using both GenCP a<br>t-based protocols.<br> |
|                                                     |                                                    | Wil<br>set<br>acc                                | II find the baud rate that the camera is curren<br>to and it will setup the frame grabber<br>cordingly.       |

X64 Xcelera-CL PX4 driver バージョン 1.50 以降をインストールしてください。その後、下記の手順でファームウェアアップデートを行ってください。

- 1. *スタート / すべてのプログラム / Teledyne DALSA / X64 Xcelera-CL PX4 / Device Manager*を選択してください。
- 2. Firmware Upda...タブをクリックしてください。
- 3. Configuration 欄で 10 Taps Format 2 または 1x10taps @ 8 Bits Camera Link with Flat Field Correction を選択してください。
- 4. Start Update ボタンをクリックしてください。
- 5. 画面を閉じ、コンピュータを再起動してください。

| 🔩 DALSA Device Manager v:2.69 |                             |                                                                                      |  |  |
|-------------------------------|-----------------------------|--------------------------------------------------------------------------------------|--|--|
| Eile Help                     |                             |                                                                                      |  |  |
| Firmware Update Manager       |                             |                                                                                      |  |  |
| (Stat Update)                 |                             |                                                                                      |  |  |
| Board                         | Field                       | Value                                                                                |  |  |
| Xcelera-CL_PX4_1              | Serial Number               | 50061040                                                                             |  |  |
|                               | Board Version               | A1                                                                                   |  |  |
|                               | ACU/DTE + PCIe x4 Interface | 1.00.00.0127                                                                         |  |  |
|                               | Configuration               | 10 Taps Format 2                                                                     |  |  |
|                               | Information                 | Format 2, 10-Tap configuration file for the cameralink Full boards. See board manual |  |  |
| Device Info                   | we Update                   |                                                                                      |  |  |
|                               |                             |                                                                                      |  |  |

メモ

1 台のコンピュータにフレームグラバーを 2 枚以上組込む場合は、*スタート / すべてのプログラム / Teledyne DALSA / Sapera LT / Sapera Configuration* の COM port mapping で、2 枚目以降のフレームグラバーボードを COM4以外 (COM5など)に割り当ててください。

また、下図の Same Configuration For All Devices にチェックを入れてください。これは*スタート / すべてのプログラム / Teledyne DALSA / X64 Xcelera-CL PX4 / Device Manager / Firmware Upda...タブ*にあります。

| 🖔 DALSA Device Manager v:3.17                                                       |                             |                                                                                      |  |  |
|-------------------------------------------------------------------------------------|-----------------------------|--------------------------------------------------------------------------------------|--|--|
| <u>F</u> ile <u>H</u> elp                                                           |                             |                                                                                      |  |  |
| Firmware Update Manager                                                             |                             |                                                                                      |  |  |
| Start Update Save Config file Load Config File 🔽 Same Configuration For All Devices |                             |                                                                                      |  |  |
| Device                                                                              | Field                       | Value                                                                                |  |  |
| Xcelera-CL_PX4_1                                                                    | Serial Number               | S4647265                                                                             |  |  |
| Update Firmware 🔽                                                                   | Device Version              | A2                                                                                   |  |  |
|                                                                                     | ACU/DTE + PCIe x4 Interface | 1.30.01.0482                                                                         |  |  |
|                                                                                     | Configuration               | 10 Taps Format 2                                                                     |  |  |
|                                                                                     | Information                 | Format 2, 10-Tap configuration file for the cameralink Full boards. See board manual |  |  |
|                                                                                     | Firmware State              | Update Not Required                                                                  |  |  |
|                                                                                     |                             |                                                                                      |  |  |
| Device Info Firmware Upda                                                           |                             |                                                                                      |  |  |
| Output                                                                              |                             |                                                                                      |  |  |
|                                                                                     |                             | <u>^</u>                                                                             |  |  |
|                                                                                     |                             |                                                                                      |  |  |
|                                                                                     |                             |                                                                                      |  |  |
|                                                                                     |                             |                                                                                      |  |  |
|                                                                                     |                             |                                                                                      |  |  |
|                                                                                     |                             |                                                                                      |  |  |

コンピュータを再起動してください。

#### II. Motion Studio のインストール

Motion Studioのインストールは、必ず上記作業の後に行ってください。順序が前後した場合は、 一度Motion Studioをアンインストールしてから再インストールしてください。

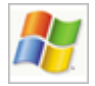

#### Windows XP/Vista/7/8/10

Motion Studioをインストールする前に、コンピュータのOSがWindowsの対応OSであることを 確認してください。

- 1. **管理者権限**を持ったユーザーネームとパスワードを使用してコンピュータにログインしてく ださい。
- Motion StudioのCDを、コンピュータのCDドライブに入れてください。コンピュータが AUTORUNに設定されている場合、インストーラが自動的に起動します。自動的に起動し ない場合は、Windowsのスタートボタンをクリック、メニューからファイル名を指定して実行 をクリック、参照ボタンでCD内のSETUP.EXEファイルを選択、OKボタンをクリックしてくだ さい。
- 3. Install オプションを選択し、画面の指示に従ってください。
- 4. インストール完了後EXITをクリック、コンピュータを再起動してください。

### III.M シリーズカメラの接続

通信とデータ転送は、2本のカメラリンクケーブルによって行われます。カメラとコンピュータを カメラリンクケーブルで接続してから、カメラの電源を入れてください。

- コンピュータのフレームグラバーボードにカメラリンクケーブル2本を接続してください。
  (1本で、カメラ背面下側のコネクターとフレームグラバーの PCI スロットに近い側のコネクターを、もう1本で、上側と遠い側を接続してください。)
- 2. カメラに電源ユニットを接続してください。